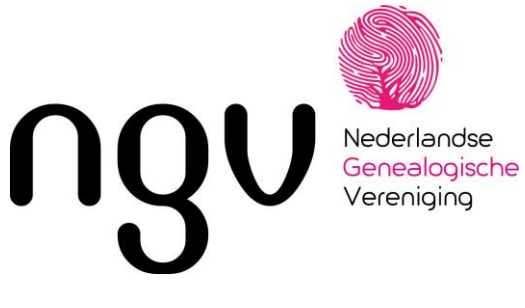

Datum: Onderwerp: Bijlagen:

07-04-2025 webmail Instructie webmail

Van:

Teijo Doornkamp ICT

## De NGV gaat verhuizen

In mei gaat de NGV over op een nieuwe Internet provider, het bedrijf dat de machine levert waarmee we onze email versturen en waarop onze websites draaien. Die wisseling van provider is noodzakelijk omdat de huidige leverancier onvoldoende ruimte voor onze scans (familieadvertenties, krantenknipsels etc) kon leveren.

Voor het beschikbaar houden van de email vragen we jullie om nu al actie te ondernemen. We doen dat omdat de wisseling van provider daarmee achter de schermen kan worden geregeld en we jullie voor de wisseling goed kunnen ondersteunen.

## Outlook en andere mailprogramma's

Voor de mensen die de mail laten bezorgen in een mailprogramma zoals Outlook geldt het volgende: verander de naam van de in- en uitgaande server van mail.ngv.nl in ngvmail.nl. De overige instellingen blijven dezelfde.

ontdek jouw verhaal

## Stappen

Start Outlook en kies voor Bestand (of File).

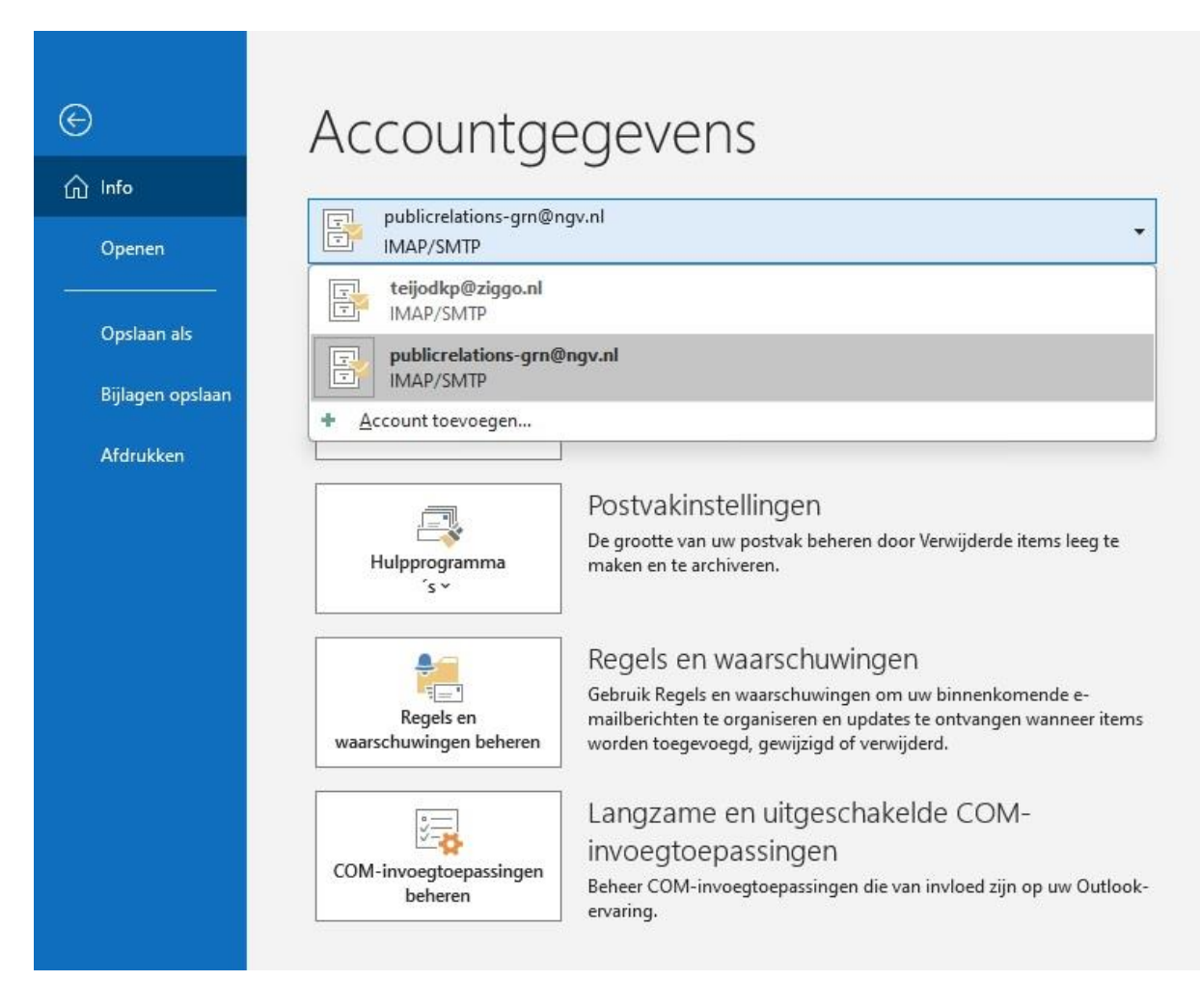

Selecteer het NGV-account uit de lijst.

ontdek jouw verhaal

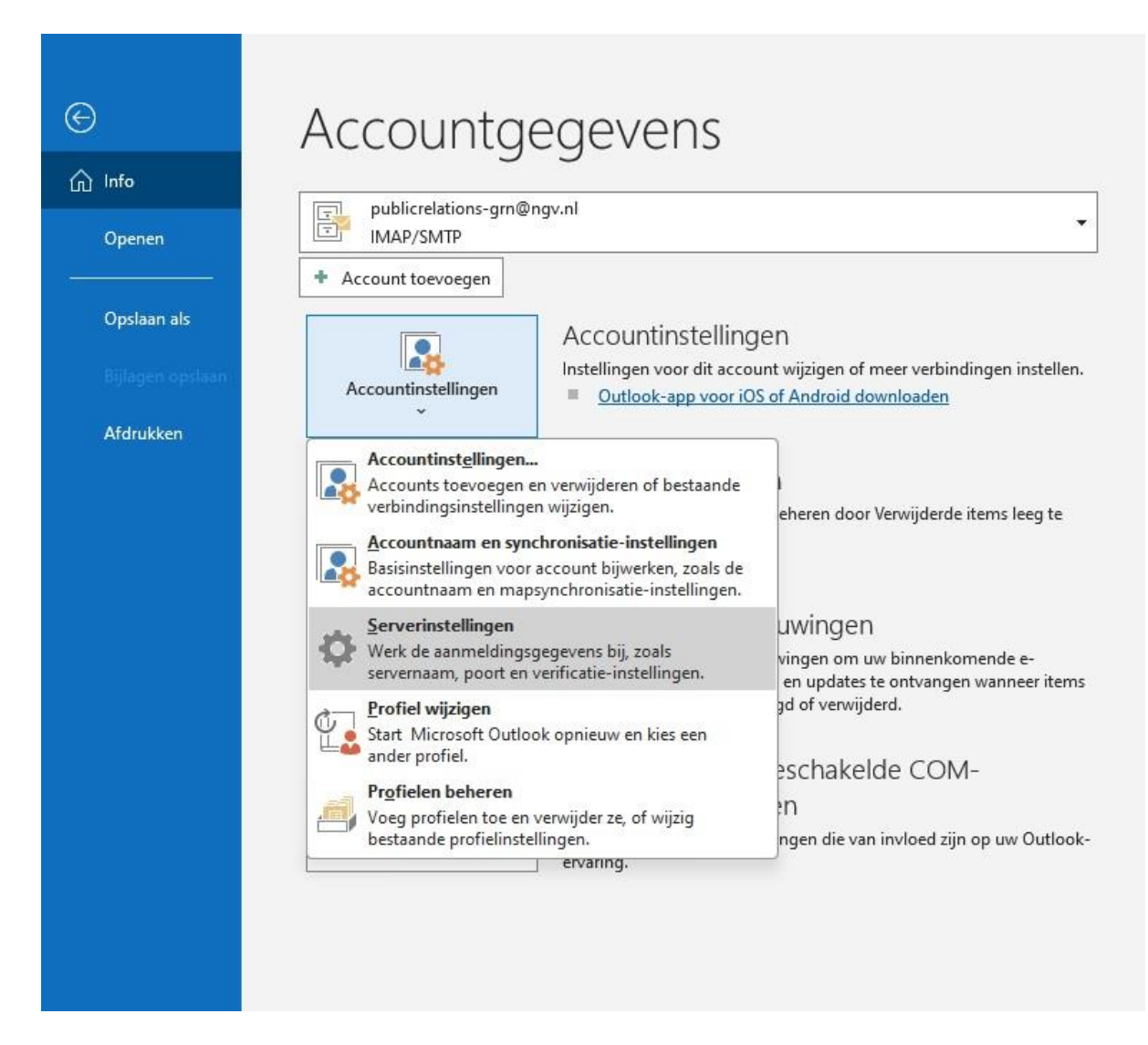

Kies voor Serverinstellingen (onder Accountinstellingen).

| loaden                                     |                            |                           |                   |        | × |
|--------------------------------------------|----------------------------|---------------------------|-------------------|--------|---|
|                                            | IMAP - Accounting          | tellingen                 |                   |        |   |
| rwijderde items leeg te                    | publicrelations-grn@ngv.nl |                           |                   |        |   |
|                                            | Inkomende e-mail           |                           |                   | ^      |   |
|                                            | Gebruikersnaam             | publicrelations-grn@ngv.  | าไ                |        |   |
|                                            | Wachtwoord                 | *****                     |                   |        |   |
| pinnenkomende e-<br>ontvangen wanneer iter |                            | Wachtwoord onthoud        | en                |        |   |
| l.                                         | Server ngvmail.            | nl                        | Poort 143         |        |   |
| e COM-                                     | Versleutelingsmet          | hode STARTTLS 🔻           |                   |        |   |
|                                            | 🗌 Aanmelding vi            | a beveiligd-wachtwoordver | ificatie (SPA) ve | reisen |   |
| vloed zijn op uw Outloo                    | Uitgaande e-mail 🗵         |                           |                   |        |   |
|                                            |                            |                           |                   |        |   |
|                                            |                            |                           |                   |        |   |
|                                            |                            |                           |                   |        |   |
|                                            |                            |                           |                   |        |   |
|                                            |                            |                           |                   |        |   |
|                                            |                            |                           | Volg              | ende   |   |
|                                            |                            |                           |                   |        |   |
|                                            |                            |                           |                   |        |   |

Vul voor de Inkomende e-mail de gegevens bij Server, Poort en Versleutelingsmethode als bovenstaand in. Klik dan op Volgende.

|      | ×                                                                                            |
|------|----------------------------------------------------------------------------------------------|
|      | IMAP - Accountinstellingen                                                                   |
| e    | publicrelations-grn@ngv.nl                                                                   |
|      | Inkomende e-mail 👻                                                                           |
|      | Uitgaande e-mail                                                                             |
|      | Server ngvmail.nl Poort 587                                                                  |
| -    | Versleutelingsmethode STARTTLS 💌                                                             |
|      | Time-outs voor server                                                                        |
|      | Aanmelding via beveiligd-wachtwoordverificatie (SPA) vereisen                                |
|      | Voor de server voor uitgaande e-mail (SMTP) is verificatie vereist                           |
| tloc | <ul> <li>Dezelfde instellingen gebruiken als voor de server voor inkomende e-mail</li> </ul> |
|      | Aanmelden met behulp van gebruikersnaam en wachtwoord                                        |
|      |                                                                                              |
|      |                                                                                              |
|      |                                                                                              |
|      |                                                                                              |
|      | Malanada                                                                                     |
|      | volgende                                                                                     |
|      |                                                                                              |

Doe hetzelfde voor de Uitgaande e-mail. En klik op Volgende.

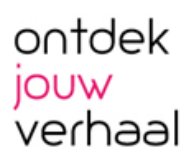

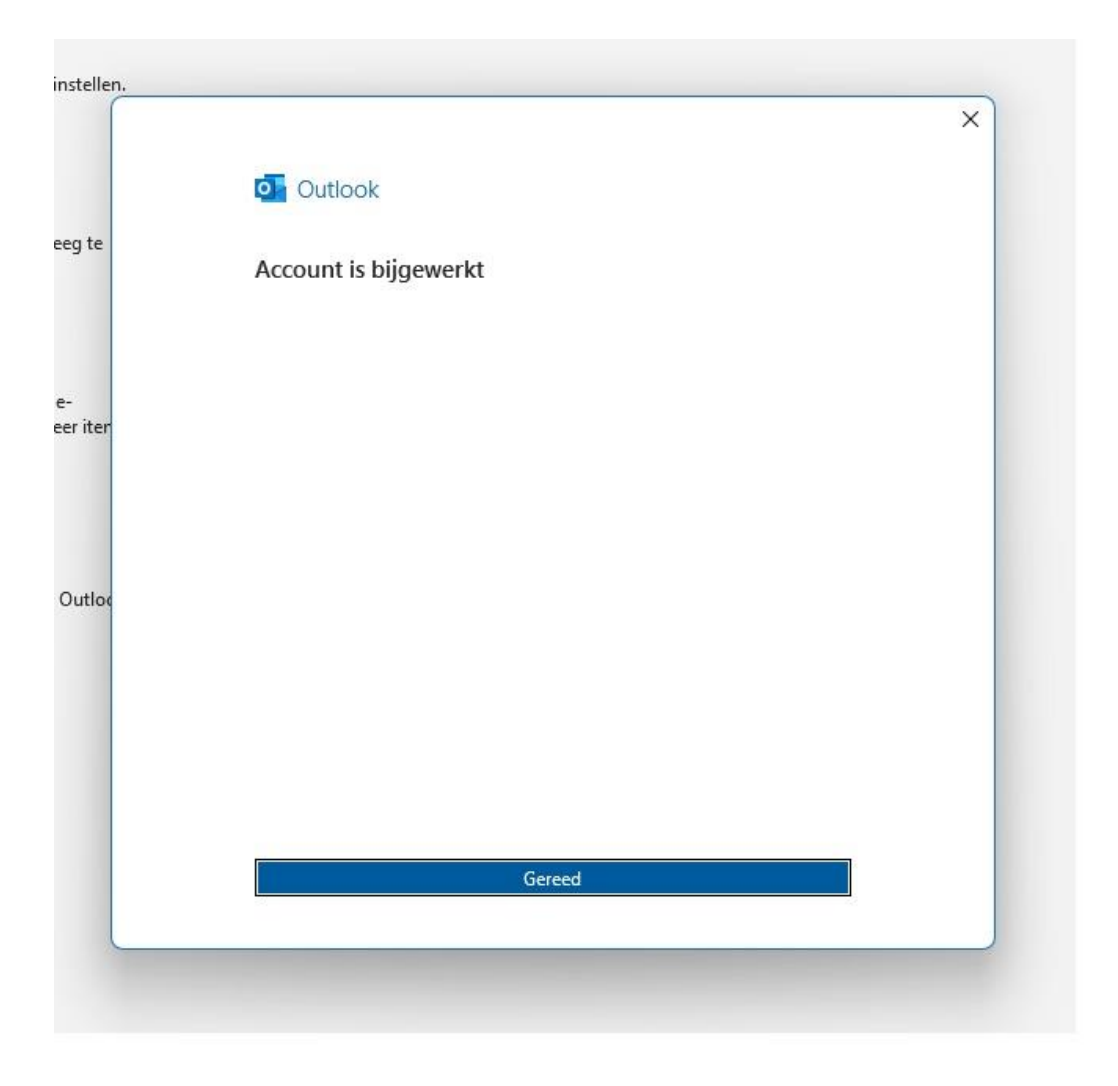

Dat is het. Je kunt je mail weer gebruiken zoals voorheen. Ook na de verhuizing.

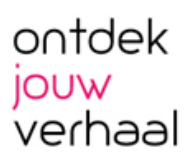